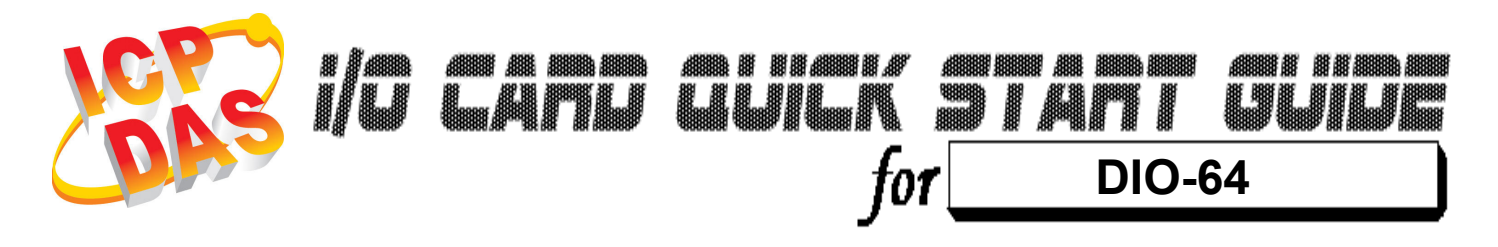

Language Version Update English V1.2 Nov.2008

# What's on your package?

- One DIO-64 series card
- One companion ISA CD (V2.1 or later)
- One Quick Start Guide(This document)

## ••••••••••••••••••

# **Installing Windows Driver**

# Follow those steps:

1. Setup the Windows driver. You can get the driver from: CD:\NAPDOS\ISA\DIO\DLL\

http://ftp.icpdas.com/pub/cd/iocard/isa/napdos/isa/dio/dll/

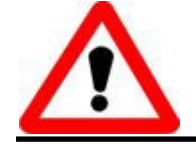

Windows driver only support windows 98/NT/2000 and XP/2003/vista 32-bit versions.

- 2. Click button to start installation.
- 3. Click button to install driver into the default folder.
- 4. Click **button** to continue installation.
- 5. Select "NO, I will restart my computer later" and then click button.
- **3** I/O Base Address & Interrupt Setting
  - The base address is set from SW1 DIP switch on board: (Default setting for 2A0)

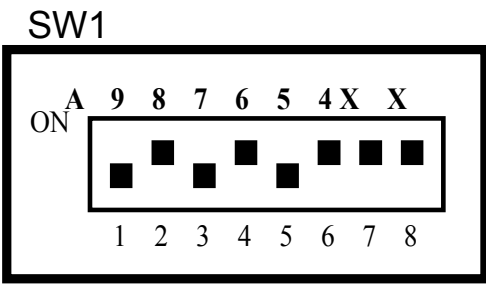

(\*) Default Setting

| I/O addraga | 1          | 2          | 3          | 4         | 5   | 6          |
|-------------|------------|------------|------------|-----------|-----|------------|
| I/O address | <b>A</b> 9 | <b>A</b> 8 | <b>A</b> 7 | <b>A6</b> | A5  | <b>A</b> 4 |
| 200-20F     | OFF        | ON         | ON         | ON        | ON  | ON         |
|             |            |            |            |           |     |            |
| 2A0-2AF (*) | OFF        | ON         | OFF        | ON        | OFF | OFF        |
|             |            |            |            |           |     |            |
| 3F0-3FF     | OFF        | OFF        | OFF        | OFF       | OFF | OFF        |

The Interrupt Level Setting

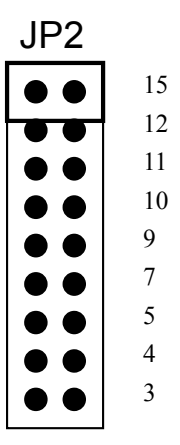

Default setting : IRQ15

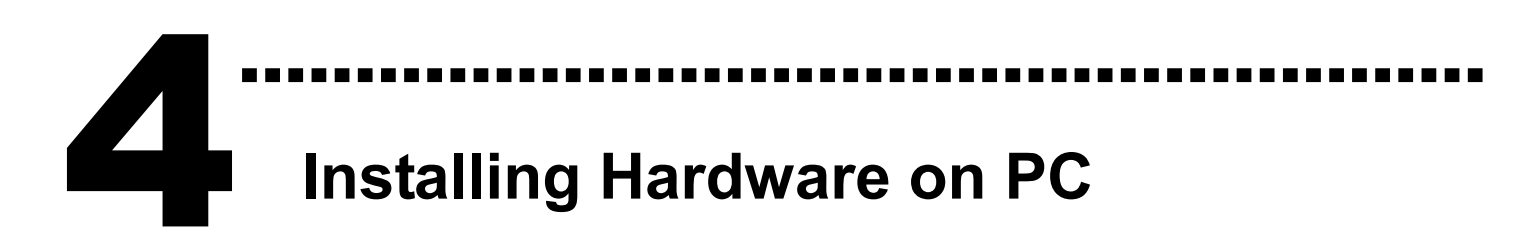

# Follow those steps:

- 1. Shut down and power off your computer
- 2. Remove all covers from the computer
- 3. Select an empty ISA slot
- 4. Carefully insert your I/O card into the ISA slot
- 5. Replace the PC covers
- 6. Power on the computer

After powering-on the computer, continue next process.

# Adding Hardware

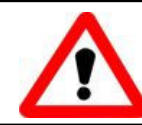

Adding hardware is used on Windows 2000/XP/2003/Vista 32 only. Windows 9X/Me/NT users can skip it.

# 7. Add Hardware

- 7-1 Open the <u>"Control Panel"</u> by click the item <u>"Start / Settings /</u> <u>Control Panel"</u>.
- 7-2 Double-click the item <u>"Add/Remove Hardware"</u> and Click the <u>"Next >"</u> button.
- 7-3 Select the item <u>"Add/Troubleshoot a device"</u> and click the <u>"Next >"</u> button.
- 7-4 Select the item <u>"Add a new device"</u> and click the <u>"Next >"</u> button.

- 7-5 Select the item <u>"No, I want to select the hardware from a</u> <u>list</u>" and click the <u>"Next >"</u> button.
- 7-6 Select the item <u>"Other device</u>" and click the <u>"Next >"</u> button.
- 7-7 Click the <u>"Have Disk..."</u> button.
- 7-8 Click the <u>"Browse..."</u> button to select the Inf file default path is C:\DAQPRO\DIO\_Win2K\Inf and click the <u>"OK"</u> button.
- 7-9 Select the correct device from the <u>"Models:</u>" listbox and Click the <u>"Next ></u>" button.
- 7-10 The windows show to dialog box and Click the <u>"OK"</u> button to enter the device's properties settings.
- 8. Modify the device properties

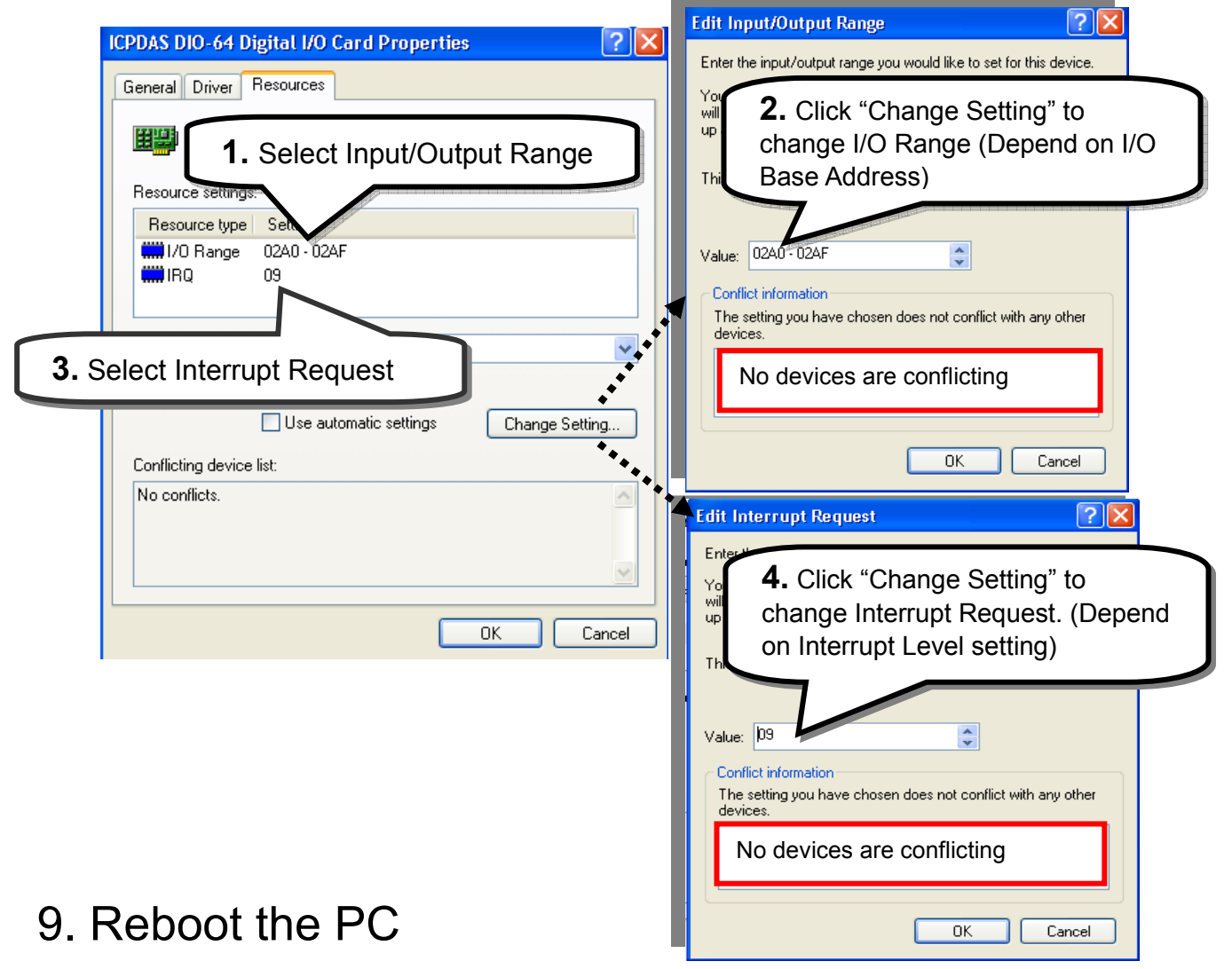

The detail "add hardware" information. Please refer to

CD:\NAPDOS\ISA\Manual\PCI\_ISA\_PnP\_Driver\_Installation\_in\_Win9x\_2K\_XP.pdf

# 6 Pin Assignments

|      |   | C  | 11 | - |      |
|------|---|----|----|---|------|
| DO 0 | _ | 1  | 2  | _ | DO 1 |
| DO 2 | _ | 3  | 4  | F | DO 3 |
| DO 4 | _ | 5  | 6  | F | DO 5 |
| DO 6 | _ | 7  | 8  | F | DO 7 |
| DO 8 | - | 9  | 10 | - | DO 9 |
| DO10 | _ | 11 | 12 | F | DO11 |
| DO12 | - | 13 | 14 | F | DO13 |
| DO14 | _ | 15 | 16 | F | DO15 |
| GND  | - | 17 | 18 | F | GND  |
| +5V  | - | 19 | 20 | ⊢ | +12V |
|      |   |    |    |   |      |

### CN3

| DO 16 | - | 1  | 2  | F | DO 17 |
|-------|---|----|----|---|-------|
| DO 18 | _ | 3  | 4  | ⊢ | DO 19 |
| DO 20 | _ | 5  | 6  | ⊢ | DO 21 |
| DO 22 | _ | 7  | 8  | F | DO 23 |
| DO 24 | _ | 9  | 10 | F | DO 25 |
| DO 26 | _ | 11 | 12 | F | DO 27 |
| DO 28 | _ | 13 | 14 | ⊢ | DO 29 |
| DO 30 | _ | 15 | 16 | F | DO 31 |
| GND   | _ | 17 | 18 | F | GND   |
| +5V   | _ | 19 | 20 | F | +12V  |
|       |   |    |    |   |       |

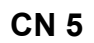

|        |   |    |    | 1 |        |
|--------|---|----|----|---|--------|
| CLK 2  | - | 1  | 2  | F | CLK 1  |
| OUT 2  | - | 3  | 4  | ┢ | OUT 1  |
| GATE 2 | - | 5  | 6  | F | GATE 1 |
| CLK3   | - | 7  | 8  | F | CLK 0  |
| OUT3   | - | 9  | 10 | F | OUT 0  |
| GATE 3 | - | 11 | 12 | ┝ | GATE 0 |
| GATE 4 | - | 13 | 14 | ⊢ | CLK4   |
|        | - | 15 | 16 | ┝ | OUT4   |
| GND    | - | 17 | 18 | ┝ | GND    |
| +5V    | _ | 19 | 20 | ⊢ |        |
|        |   |    |    | ] |        |
|        |   |    |    |   |        |

|      |   | CN | 2  | -        |        |
|------|---|----|----|----------|--------|
| DI 0 | _ | 1  | 2  | F        | DI 1   |
| DI 2 | _ | 3  | 4  | -        | DI 3   |
| DI 4 | _ | 5  | 6  | $\vdash$ | DI 5   |
| DI 6 | _ | 7  | 8  | -        | DI 7   |
| DI 8 | _ | 9  | 10 | F        | DI 9   |
| DI10 | - | 11 | 12 | -        | DI11   |
| DI12 | - | 13 | 14 | -        | DI13   |
| DI14 | - | 15 | 16 | -        | DI15   |
| GND  | - | 17 | 18 | -        | GND    |
| +5V  | - | 19 | 20 | $\vdash$ | STROBE |
|      | L |    |    |          |        |

|                                                                                    | CN                                                  | 4                                                    |                                                                                       |
|------------------------------------------------------------------------------------|-----------------------------------------------------|------------------------------------------------------|---------------------------------------------------------------------------------------|
| DI 16<br>DI 18<br>DI 20<br>DI 22<br>DI 24<br>DI 26<br>DI 28<br>DI 30<br>GND<br>+5V | 1<br>3<br>5<br>7<br>9<br>11<br>13<br>15<br>17<br>19 | 2<br>4<br>6<br>8<br>10<br>12<br>14<br>16<br>18<br>20 | DI 17<br>DI 19<br>DI 21<br>DI 23<br>DI 25<br>DI 27<br>DI 29<br>DI 31<br>GND<br>STROBE |
|                                                                                    |                                                     |                                                      |                                                                                       |

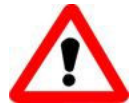

### CN1,CN2 and CN3,CN4 are TTL compatible

|                 | TTL Range                                                    |
|-----------------|--------------------------------------------------------------|
| High(1)         | 2.4V ~5.0V<br>(Voltages over 5.0V will<br>damage the device) |
| None<br>Defined | 2.4V~0.8V                                                    |
| Low(0)          | Under 0.8V                                                   |

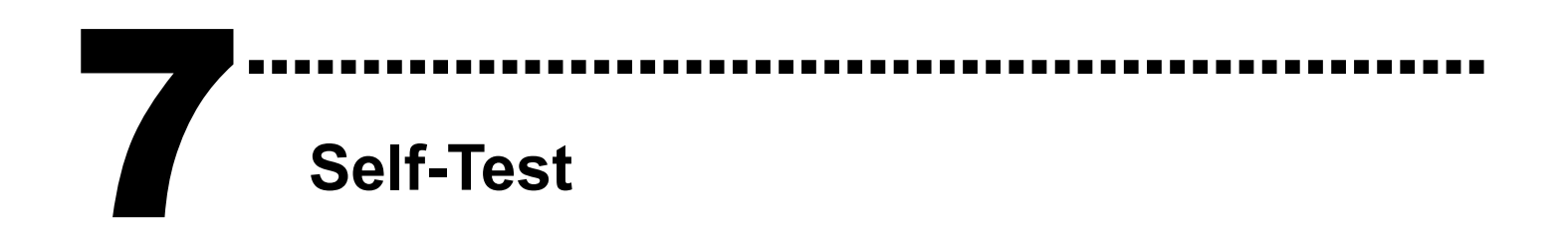

1. Use CA-2002(Optional) to connect the CN1 with CN2.

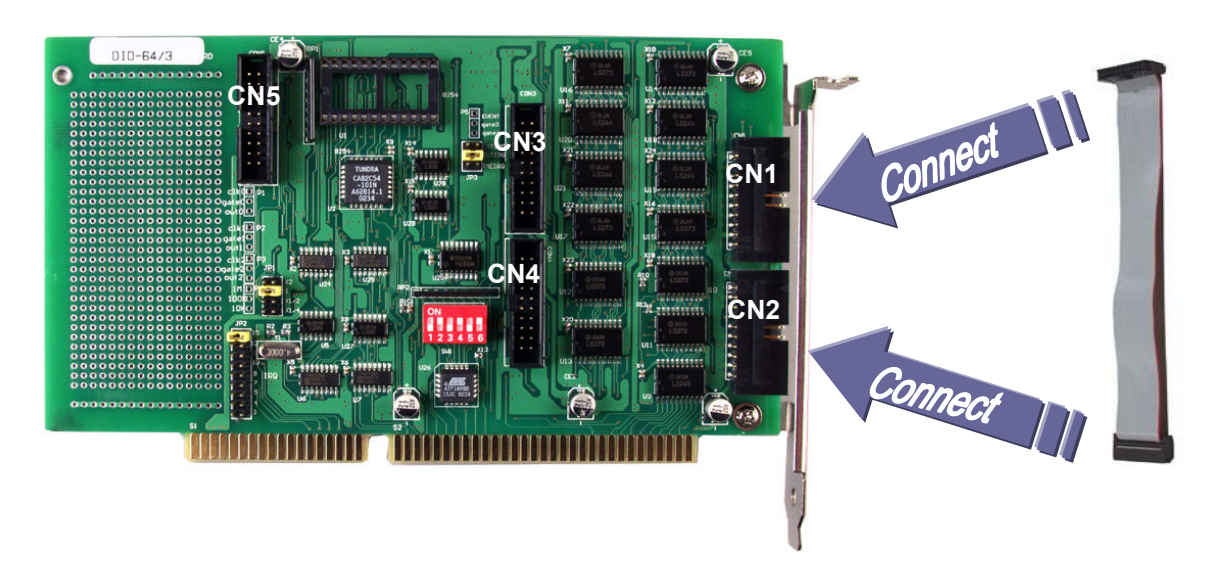

2. Run the DIO-64 sample program.

Get the file from(Default): C:\DAQPro\DIO\_WinXXX\Demo\ 3. Check number of the DIO-64, and test DIO function.

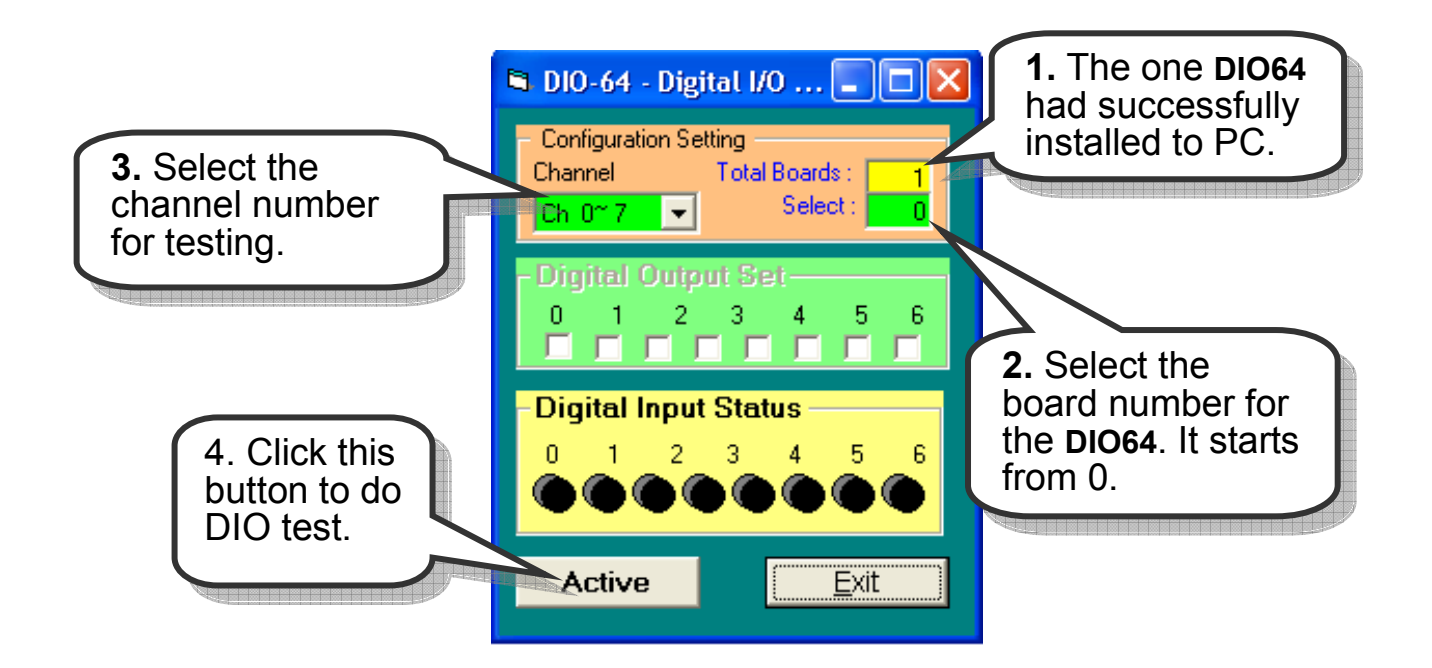

# 4. Get DIO function test result.

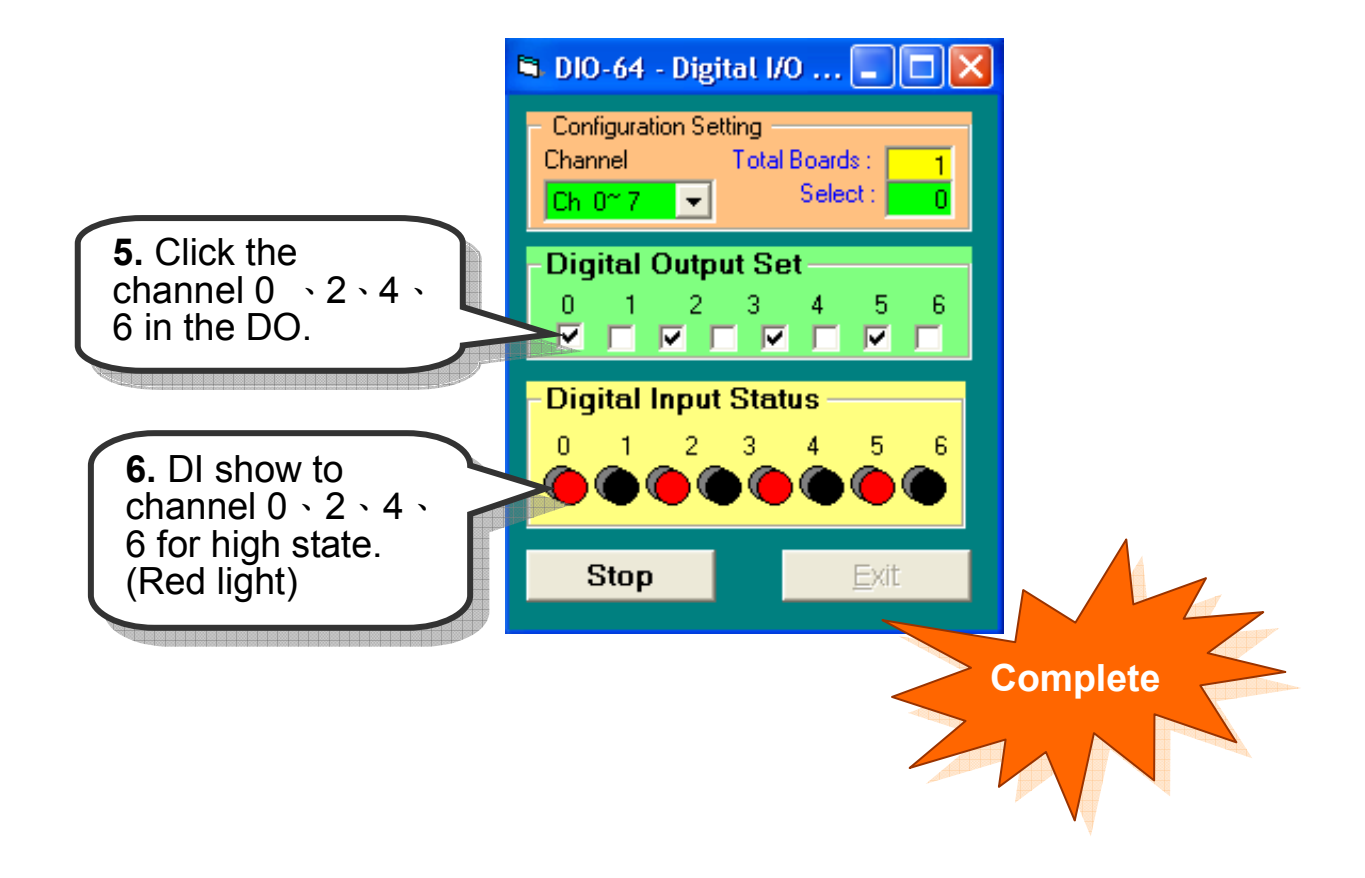

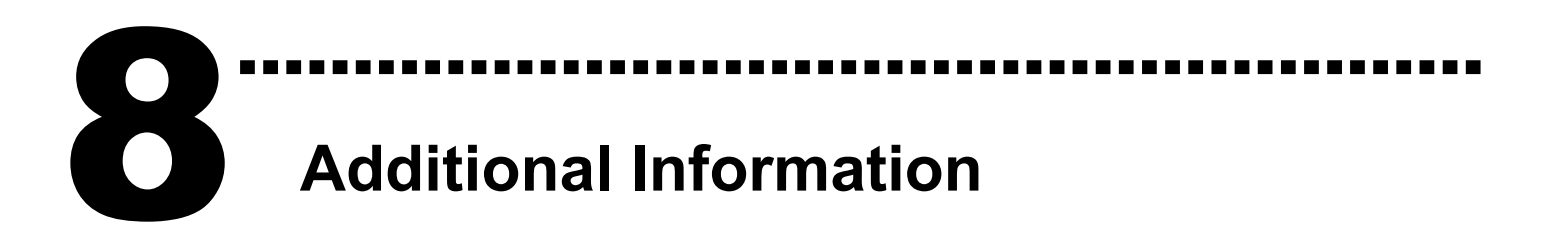

# ✓ DIO-64 Series Card Product page:

http://www.icpdas.com/products/DAQ/pc\_based/dio\_64.htm

# ✓ CA-2002(Optional) page:

http://www.icpdas.com/products/Accessories/cable/cable\_selection.htm

# ✓ Documents:

CD:\NAPDOS\ISA\DIO\manual

http://ftp.icpdas.com/pub/cd/iocard/isa/napdos/isa/DIO/manual/

# ✓ Software:

CD:\NAPDOS\ISA\DIO

http://www.icpdas.com/download/isa/dio/index.htm

# The ICP DAS Web Site

http://www.icpdas.com

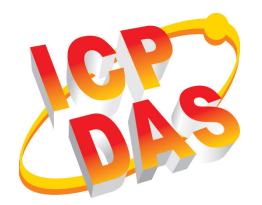

- Technical support
- Supplies and ordering information
- Ways to enhance your device
- FAQ
- Application story

Contact Us Service@icpdas.com

Copyright ©2008 by ICP DAS Co., Ltd. All right are reserved